# MOBILE – DOWNLOAD, SIGN IN/OUT AND CHANGE PASSWORD

**Objective** 

To learn how to download & install the mobile application while signing in and out of Workforce Ready to view and edit personal records.

### Apple iOS

- 1. Visit your Apple App Store.
- 2. Search for UKG Ready.
- 3. Download the UKG Ready App to your device.

#### **Google Android**

- 1. Access Google Play.
- 2. Search for UKG Ready.
- 3. Download the UKG Ready App to your device.

### Setting up the mobile application for the first time

- 1. Open the mobile application on your device.
- 2. Select your region from the list (North America).
- 3. Input your company's short name (6147787).
- 4. Press Continue.
- 5. Input your username (employee ID number).
- 6. Input your temporary password.
- 7. Press Login.

8. You will be prompted to change your password. Enter your Temporary Password in the Old Password box.

9. Create a New Password. At least 15 characters using upper & lower case letters, a number & symbol.

- 10. Confirm New Password.
- 11. Click Change to update your password.

| 2 UKG<br>UKG<br>***                                                                                                    | <b>Ready</b><br>Inc.<br>★☆ 164                                                                                                    | 3                                                                                                    |
|----------------------------------------------------------------------------------------------------|----------------------------------------------------------------------------------------------------|----------------------------------------------------------------------------------------------------|
| Get important<br>Information quick right of<br>your horse screen<br>Constant of<br>Other and Other<br>Constant of<br>Other and Other<br>Constant of<br>Constant of | Here, request, of opprove<br>time of couly whenever<br>you time<br>time of couly whenever<br>you time<br>time of the time<br>time of the time<br>time of the time<br>time of the time<br>time of the time<br>time of the time<br>time of the time<br>time of the time<br>time of the time<br>time of the time<br>time of the time<br>time of the time of the time<br>time of the time of the time<br>time of the time of the time<br>time of the time of the time<br>time of the time of the time of the time<br>time of the time of the time of the time<br>time of the time of the time of time of tim | Hose trock of your poir<br>Envernmentif fram unit beact.<br>Frame and and and beact.<br>Frame and and and and and and and and and and |
| Welcome to UKG Ready                                                                                                    | Log In                                                                                                    | 8:57 AM [ CST ]                                                                                                    |
| Select your region                                                                                                    | Username                                                                                                    |                                                                                                    |
| O Australia                                                                                                    | 5 -> 1                                                                                                    |                                                                                                    |
| <ul> <li>Europe</li> <li>North America</li> <li>2</li> </ul>                                                                                                    | Password                                                                                                    | Forgot your password?                                                                                                    |
| O Dimensions HCM                                                                                                    | 6 -                                                                                                    |                                                                                                    |
| O UltiPro                                                                                                    |                                                                                                    |                                                                                                    |
| 6147787 <b>4</b>                                                                                                    | 7 🔶                                                                                                    | LOGIN                                                                                                    |
|                                                                                                    |                                                                                                    |                                                                                                    |
|                                                                                                    | Old Password                                                                                                    |                                                                                                    |
| 8                                                                                                    | Old Password                                                                                                    |                                                                                                    |
|                                                                                                    | New Password ?                                                                                                    |                                                                                                    |
| 9                                                                                                    | New Password                                                                                                    |                                                                                                    |
|                                                                                                    | Confirm New Password                                                                                                    | word                                                                                                    |
| 10                                                                                                    |                                                                                                    | word                                                                                                    |
| 11_                                                                                                    |                                                                                                    | CHANGE                                                                                                    |

(ClOI

## **MOBILE – SIGN IN/OUT AND CHANGE PASSWORD**

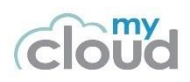

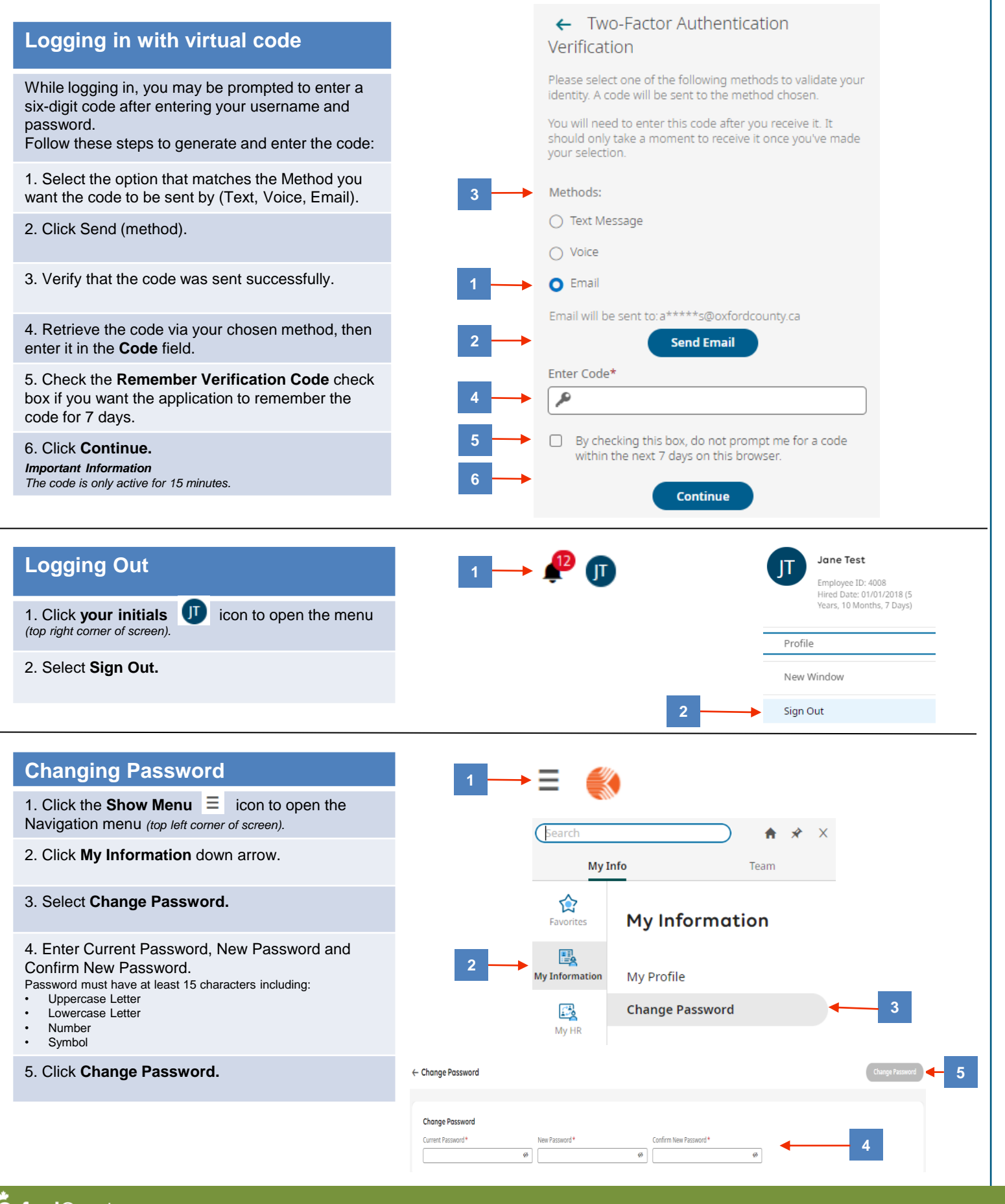